## e-Tax の設定をするための操作方法(iPhone 用) ≪利用者識別番号を取得していない場合≫

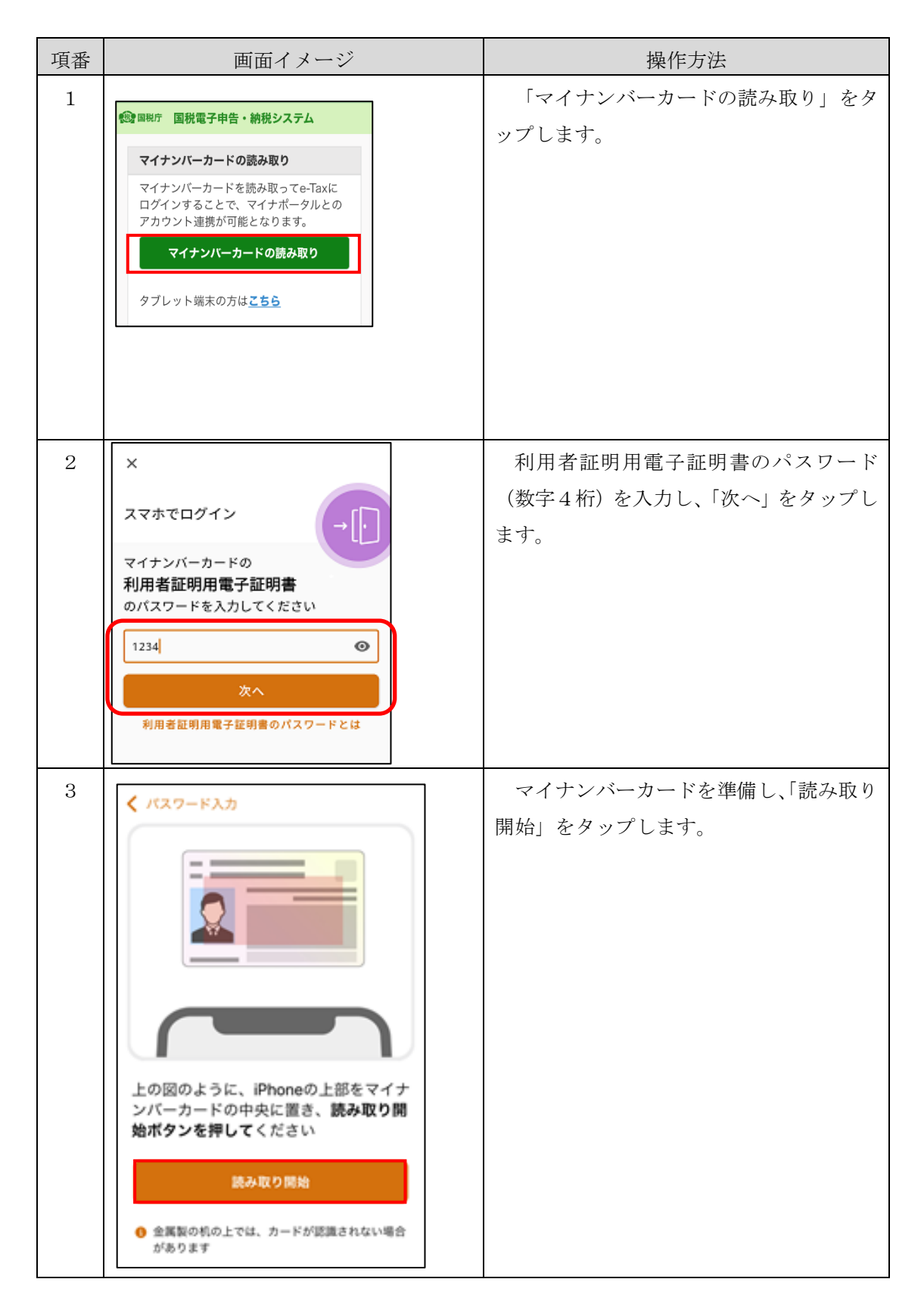

| 項番 | 画面イメージ                                                                                                    | 操作方法                                                                   |
|----|----------------------------------------------------------------------------------------------------|------------------------------------------------------------------------|
| 4  | スキャンの準備ができま<br>した<br>iPhoneをカードの上に置いてください<br>キャンセル                                                                                                    | iPhone をマイナンバーカードの上に置<br>きます。                                          |
| 5  | 読み取りが完了しました                                                                                                    | マイナンバーカードの読み取りが完了し<br>たら、左記の画面が表示されますので、マ<br>イナポータルにログインすることができま<br>す。 |
| 6  | <ul> <li>Safari<br/>パスワード入力</li> <li>Safariに戻ってください</li> <li>Safariに戻り、開いていたタブを<br/>表示してください</li> <li>● 西西左上の「&lt; Safari、をタッ<br/>プするか、ホーム西面のSafariの<br/>アイヨンをタップするたとで<br/>Safariへ戻れます</li> <li>● 西西左上の「&lt; Safari、をタッ<br/>プするた、ホーム西面のSafariの<br/>アイコンをタップするたとで<br/>Safariへ戻れます</li> <li>● A Safari</li> <li>● A (<br/>) パスワード入力</li> </ul> | 画面の左上の「Safari」をタップし、e-<br>Tax のタブを表示させます。                              |

| 項番 | 画面イメージ                                                                                                   | 操作方法                   |
|----|----------------------------------------------------------------------------------------------------|------------------------|
| 7  | (会) 回税庁 マイナンバーカード方式の利用開始                                                                                 | 「初めて e-Tax をご利用される方はこち |
|    | 利用者識別番号・暗証番号をお持ちの方はこちら                                                                                   | ら」をタップします。             |
|    | <u>利用者識別番号と暗証番号とは</u><br>利用者識別番号や暗証番号をお忘れになった方は<br>「戻る」ボタンをタップしてください。                                    |                        |
|    | 初めてe-Taxをご利用される方はこちら                                                                                     |                        |
|    | 戻る                                                                                                    |                        |
| 8  | (85) 利用者情報の入力                                                                                            | 必要事項を入力して、「確認」をタップし    |
|    | 以下の項目を入力し、『確認』ボタンをタップしてく<br>ださい。                                                                         | ます。                    |
|    | 氏名等の入力                                                                                                   |                        |
|    | ■氏名(フリガナ)(全角カタカナ) 必須                                                                                     |                        |
|    | 121 X1                                                                                                   |                        |
|    |                                                                                                    |                        |
|    | <ul> <li>         ・納税用力ナ氏名・名称(半角24文字以内) 必須         ・放服用力ナ氏名・名称とは         ・         ・         ・</li></ul> |                        |
|    | 272*1 909                                                                                                |                        |
|    | メールアドレス等の初期登録                                                                                            |                        |
|    | その他参考事項等の入力                                                                                              |                        |
|    | 機能                                                                                                    |                        |
| 9  |                                                                                                    |                        |
|    | 提出先税務署の確認                                                                                                | 「OK」をタップします。           |
|    | ◎ ● ◎ 税務署を提出先として選択しています。                                                                                 |                        |
|    | よろしいですか?                                                                                                 |                        |
|    | ОК                                                                                                    |                        |
|    | キャンセル                                                                                                    |                        |

| 項番                            | 画面イメージ                                                                                                    | 操作方法                                                                                                 |
|-------------------------------|----------------------------------------------------------------------------------------------------|----------------------------------------------------------------------------------------------------|
| · <sup>2</sup> 平町<br>10<br>11 | 正日ロイノアマン 既に利用者識別番号を取得されている方へ 新たにマイナンバーカード方式の利用開始手続きを行った方は、今までの利用者識別番号はご利用できなくなりますので、申告書等の必定信結果をお知らせしている「メッセージボックス」の内容確認等もできなくなります。 既に利用者識別番号を取得されている方は、「キャンセル」ボタンをタッブし、「マイナンバーカード方式の利用開始」のベージまで見り、「利用者識別番号・暗証番号が分からない方は、「キャンセル」ボタンをタッブし、キーTaxホームページから「変更等届出」の手続きを行ってください。 また、今までの利用者識別番号、または暗証番号が分からない方は、「キャンセル」ボタンをタッブし、e-Taxホームページから「変更等届出」の手続きを行ってください。 後日、税務署から利用者識別番号等の通知書を郵送いたしまず(提出期限が間近の場合は、書面による申告書等の提出をご検討ください。)。 このメッセージは確認のため、すべての方に表示しています。 <b>ひ ひ ひ と た た た た た た た た た た た た た た た た た た た た た た た た た た た た た た た た た た た た た た た た た た た た た た た た た た た た た た た た た た た た た た た た た た た た た た た た た た た た た た た た た た た た た た た た た た た た た た た た た た た た た た た た た た た た た た た た た た た た た た た た た た た た た た た た た た た た た た た た た</b> | 「既に利用者識別番号を取得されている<br>方へ」の記載内容を確認し、よろしければ、<br>「OK」をタップします。<br>入力内容を確認の上、間違いがなければ、                    |
| 11                            | 入力内容の確認         以下の内容で簡違いなければ、『送信』ボタンをタップしてください。         内容を計正する場合には『訂正』ボタンをタップしてください。                                                                                                    | 「送信」をタップする。                                                                                          |
| 12                            | わのおおおおおおいます。     おおおいたのでは、おいたのでは、おいたのでは、おいたのでは、おいたのでは、おいたのでは、おいたのでは、おいたのでは、おいたのでは、おいたのでは、おいたのでは、おいたのでは、おいたのでは、おいたのでは、おいたのでは、おいたのでは、おいたのでは、おいたのでは、ないたいないたいでは、かいたいたいでは、ないたいないたいでは、ないたいたいでは、ないたいたいでは、おいたのでは、このでは、このでは、このでは、このでは、このでは、このでは、このでは、こ                                                                                                    | 利用者識別番号の通知を希望する場合<br>は、チェックが付してあることを確認し、<br>「OK」をタップします。<br>また、通知を希望しない場合は、チェッ<br>クを外して、「OK」をタップします。 |

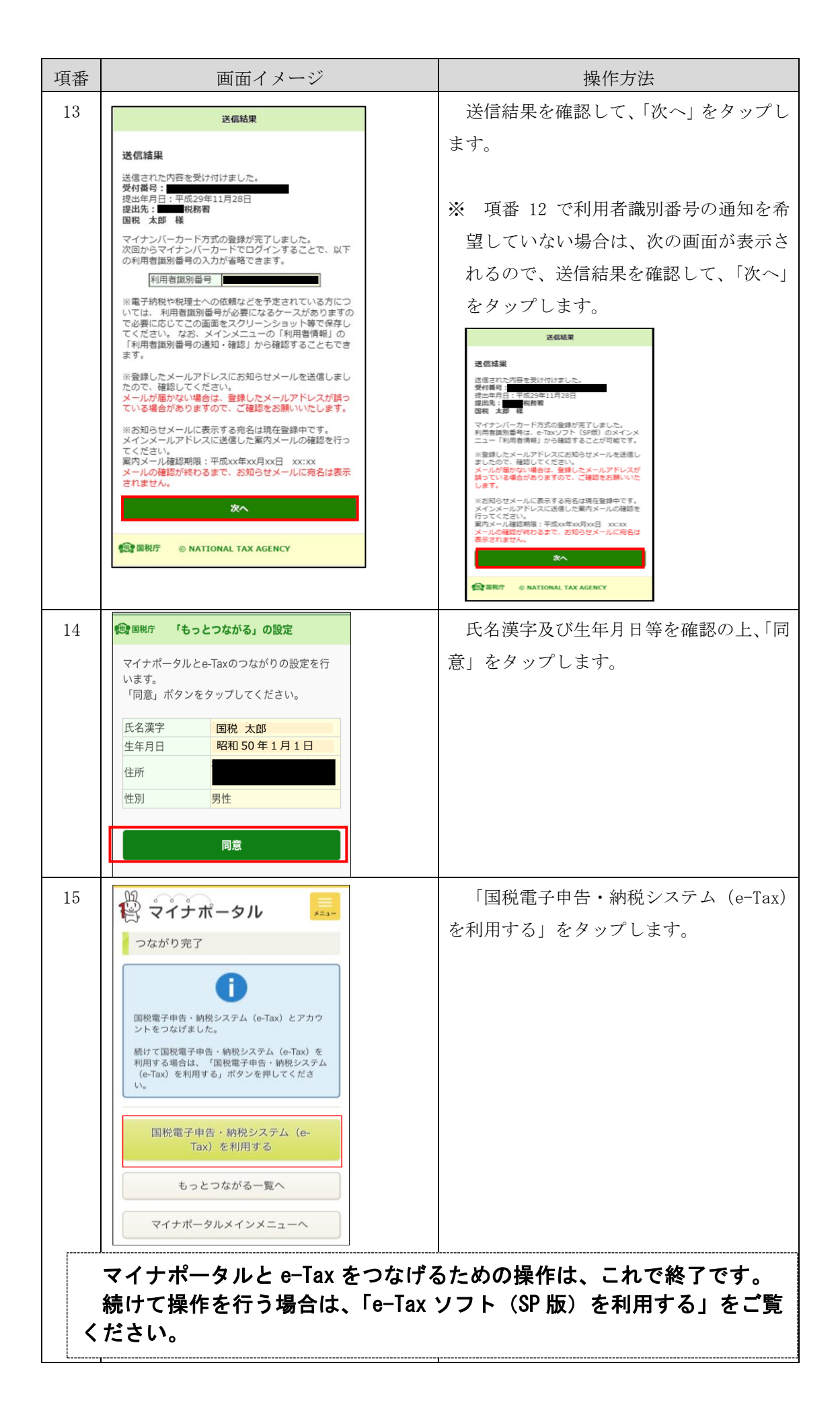